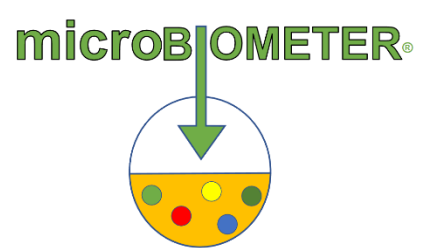

## What to do when experiencing an issue with the microBIOMETER Reader app?

- Confirm your device has the latest software version. The app requires <u>iPhone</u> <u>iOS 14</u> or later and <u>Android OS Lollipop version 5</u> or later. Update your device software if necessary.
- 2. Check that you have the most recent version of the <u>microBIOMETER® Reader</u> <u>app</u>. If not, update to the latest version.
- 3. Make sure you have logged into the app with the correct login credentials.
- 4. Verify that your iPhone model is compatible with our current app. Our app is compatible with iPhone models 6S and later.
- 5. Uninstall then reinstall the app.

## For Scanning Test Card Issues:

- 6. Perform steps 1 through 5.
- 7. Close the app and then reopen it.
- 8. Confirm that your camera flash is on.
- 9. Make sure that your camera lens is clean and smudge free.
- 10. Confirm that your test card is placed on the provided testing platform/coaster and that your setup is in a <u>front-facing orientation</u>.

If the issue persists, please take a screen recording, <u>iPhone</u> or <u>Android</u>, and send it to us via the <u>Report an Issue</u> function within the app for additional assistance. Be sure to include the device type you are using.